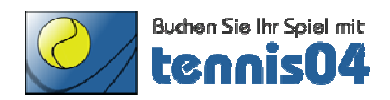

#### Wir bitten Sie den Touchschirm ausschließlich mit Ihrem Finger zu bedienen.(mit

Eingabestift oder in Handschuhenfunktioniert es nicht)

Folgende Schritte sind für Ihre Tennisbuchung durchzuführen:

| Für | Ihre E                                                                            | Buchung                 | j beim TV          | BW Juelich füh            | ren Sie nachf       | olgende Puni             | te durch            | :            |                  |                     |              |         |
|-----|-----------------------------------------------------------------------------------|-------------------------|--------------------|---------------------------|---------------------|--------------------------|---------------------|--------------|------------------|---------------------|--------------|---------|
| XDa | tum &                                                                             | Uhrzeit v               | vählen:            |                           | 1                   |                          |                     |              |                  |                     |              |         |
|     | HE                                                                                | UTE                     | Montag<br>20.08.20 | Dienstag<br>12 21.08.2012 | Mittwoch 22.08.2012 | Donnerstag<br>23.08.2012 | Freitag<br>24.08.20 | Sa<br>12 25. | mstag<br>08.2012 | Sonntag<br>26.08.20 | g nä<br>12 W | C<br>IC |
|     | Buchungszeitpunkt aus der angeführten Tabelle wählen: (Tennishalle am 22.08.2012) |                         |                    |                           |                     |                          |                     |              |                  |                     |              |         |
|     | Platz                                                                             | ntz 8-9 9-10<br>Uhr Uhr |                    | 10-11<br>Uhr              | 11-12<br>Uhr        |                          | 12-13<br>Uhr        |              | 13-<br>Uh        | 14<br>Ir            |              |         |
|     | PI.1                                                                              |                         |                    |                           |                     |                          |                     |              |                  |                     |              |         |
|     | PI.2                                                                              |                         |                    |                           |                     |                          |                     |              |                  |                     |              |         |

#### Bitte melden Sie sich mit Ihrem Familiennamen und Ihrem Kennwort an:

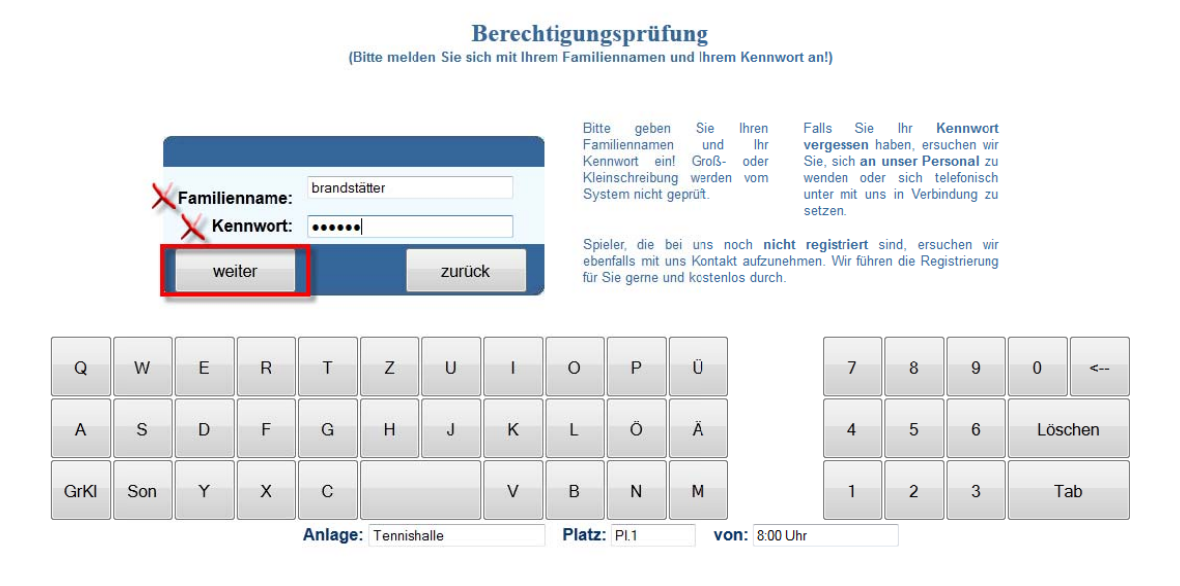

#### Wählen Sie die gewünschte Dauer Ihres Spieles

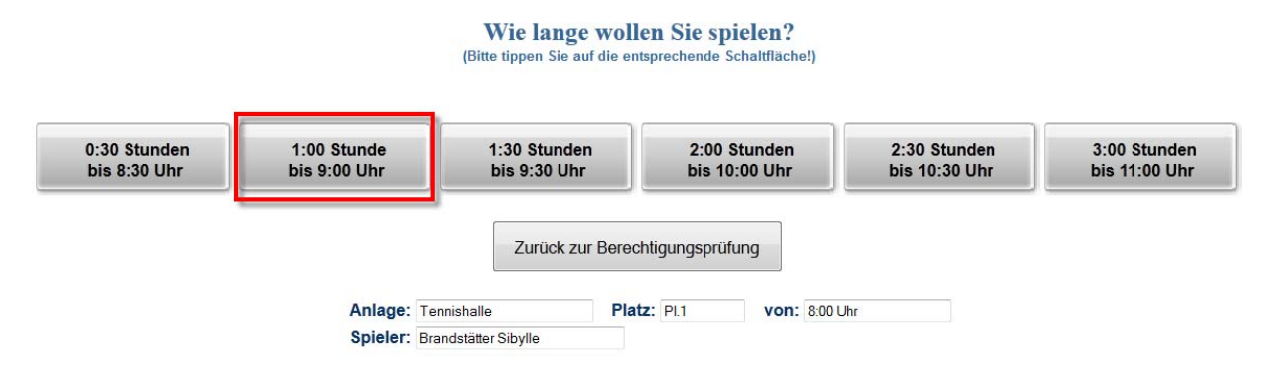

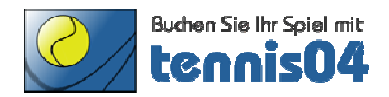

#### Ihre Buchung ist im Buchungskalender gespeichert. Wir wünschen schönes Spiel!

#### Für Ihre Buchung beim TV BW Juelich führen Sie nachfolgende Punkte durch:

Datum & Uhrzeit wählen:

|       | Montag     | Dienetad   | Mittwoch   | Donnerstag | Freitag    | Sametan    | Sonntag    |
|-------|------------|------------|------------|------------|------------|------------|------------|
| HEUTE | 20.08.2012 | 21.08.2012 | 22.08.2012 | 23.08.2012 | 24.08.2012 | 25.08.2012 | 26.08.2012 |

Buchungszeitpunkt aus der angeführten Tabelle wählen: (Tennishalle am 22.08.2012)

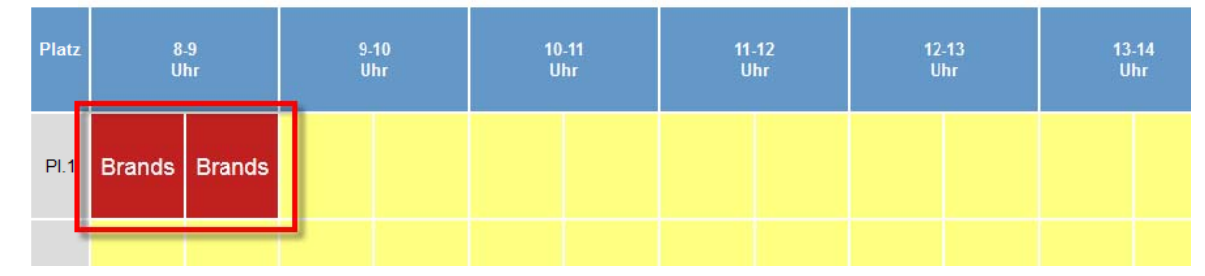

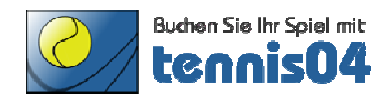

#### Wir bitten Sie den Touchschirm ausschließlich mit Ihrem Finger zu bedienen.(mit

Eingabestift oder in Handschuhenfunktioniert es nicht)

Folgende Schritte sind für Ihre Tennisbuchung durchzuführen:

#### Für Ihre Buchung beim TV BW Juelich führen Sie nachfolgende Punkte durch: XDatum & Uhrzeit wählen: Donnerstag Montag Dienstag Mittwoch Freitag Samstag Sonntag nächste HEUTE 20.08.2012 21.08.2012 22.08.2012 23.08.2012 24.08.2012 25.08.2012 26.08.2012 Woche KBuchungszeitpunkt aus der angeführten Tabelle wählen: (Tennishalle am 22.08.2012) 13-14 Uhr Plat 8-9 Uhr 9-10 Uhr 10-11 Uhr 11-12 Uhr 12-13 Uhr **PI.1** PI.2

#### Bitte ziehen Sie nun Ihre Mitgliedskarte durch den Magnetkartenleser

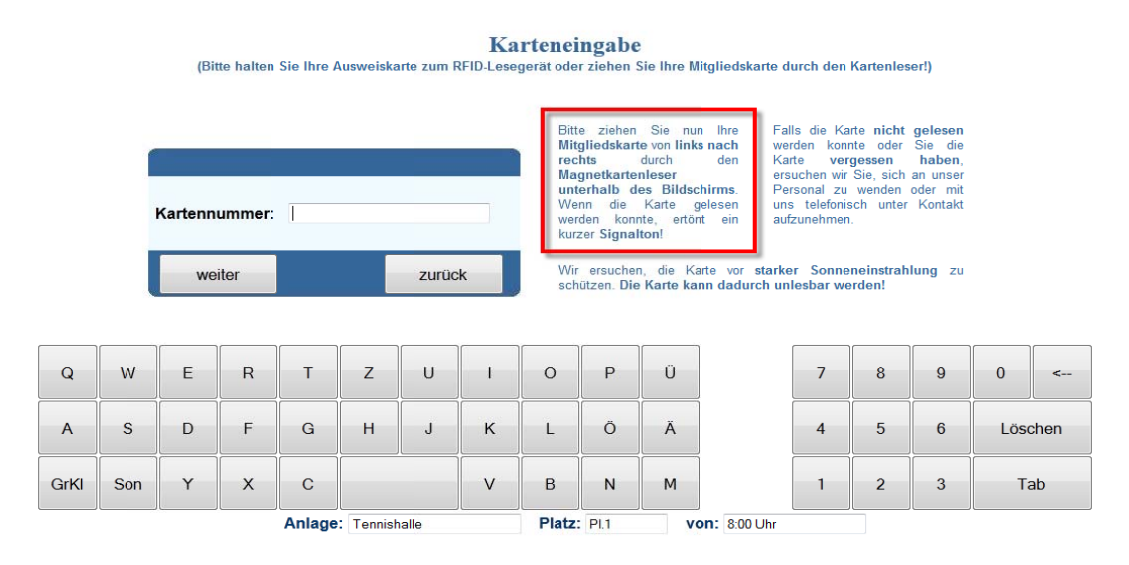

#### Wählen Sie die gewünschte Dauer Ihres Spieles

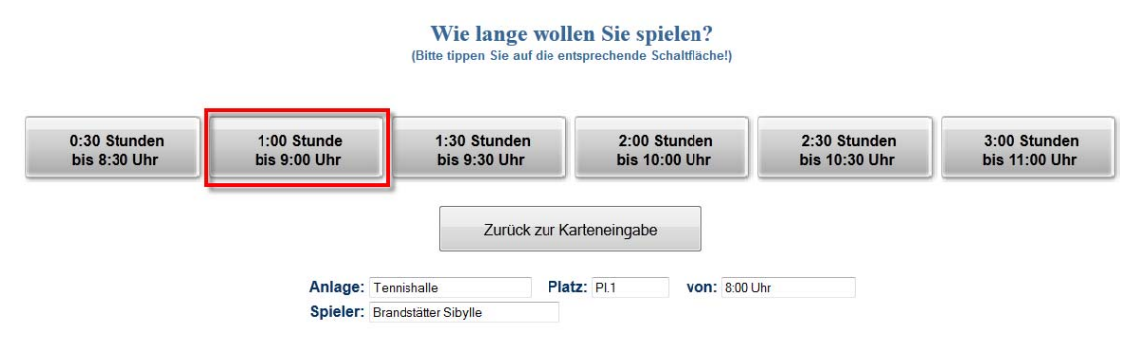

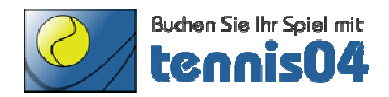

#### Ihre Buchung ist im Buchungskalender gespeichert. Wir wünschen schönes Spiel!

Für Ihre Buchung beim TV BW Juelich führen Sie nachfolgende Punkte durch:

Datum & Uhrzeit wählen:

| HEUTE | Montag<br>20.08.2012 | Dienstag<br>21.08.2012 | Mittwoch 22.08.2012 | Donnerstag<br>23.08.2012 | Freitag<br>24.08.2012 | Samstag<br>25.08.2012 | Sonntag<br>26.08.2012 |
|-------|----------------------|------------------------|---------------------|--------------------------|-----------------------|-----------------------|-----------------------|

Buchungszeitpunkt aus der angeführten Tabelle wählen: (Tennishalle am 22.08.2012)

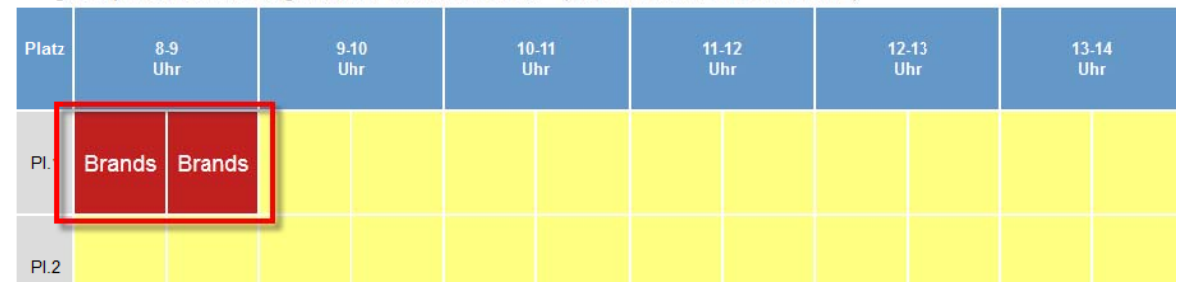

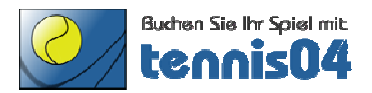

## **Online Buchungssystem:**

### Bedienungsanleitung für die Buchung einer Tennisstunde

Das Online-Buchungssystem, das seit vielen Jahren bei namhaften Tennisanlagen im Einsatz ist, vereinfacht die Platzbuchung und erhöht den Kundenkomfort und wird über den Link <u>http://www.tennis04.de/juelich</u> aufgerufen.

Nach Aufruf von <u>http://www.tennis04.de/juelich</u> wechseln Sie über den Link "Online-Platzreservierung" auf den **Buchungskalender der aktuellen Woche**.

|    |                      |          |          |                    | TV B  | W Juelich            |  |  |  |  |
|----|----------------------|----------|----------|--------------------|-------|----------------------|--|--|--|--|
| << | KW 27/2012 >>        |          | Login /  | ' Kontakt          |       |                      |  |  |  |  |
|    | nächste Kalenderwoch |          |          |                    |       |                      |  |  |  |  |
|    | angemeldet: -        | iehe zum | 2 🔻 Juli | ▼ 2012 ▼           | Heute | Für Ihre Res         |  |  |  |  |
|    | Montag<br>2 Juli     | Di       | enstag 🖌 | Mittwoch<br>4 Juli |       | Donnerstag<br>5 Juli |  |  |  |  |

Wechseln Sie über den **Menüpunkt Login/Kontakt** durch einfaches Drücken der linken Maustaste auf den Anmeldeschirm (oder durch einfaches Drücken mit der linken Maustaste im Buchungskalender wird ebenfalls auf den Anmeldeschirm gewechselt).

#### Der Anmeldeschirm ist offen.

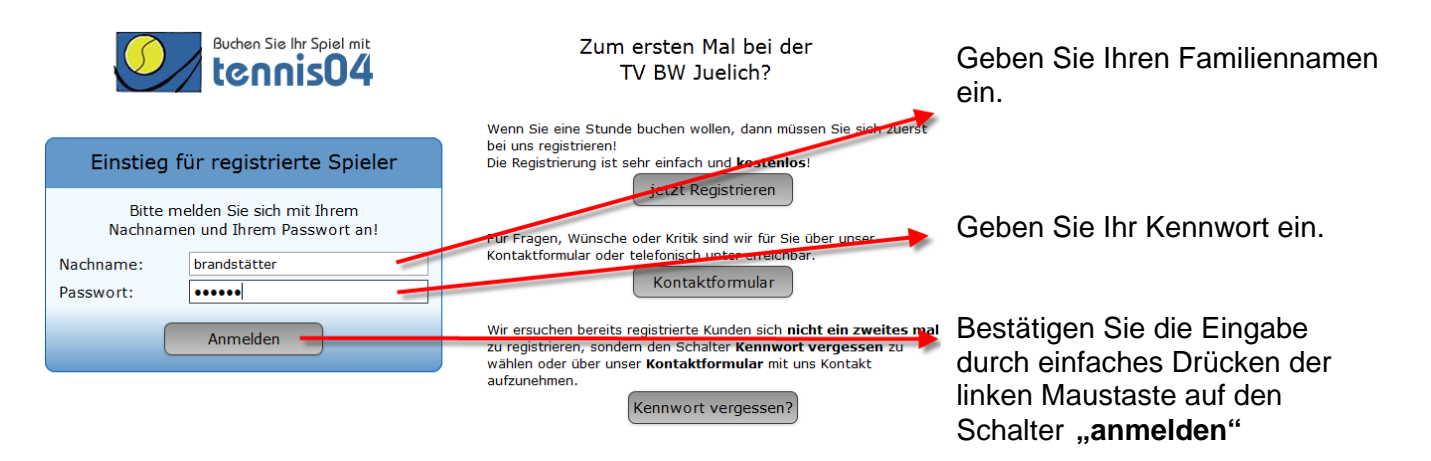

| Kennwort ändern für: Brandstätter Sibylle (1687)                    |           |  |  |  |  |  |  |
|---------------------------------------------------------------------|-----------|--|--|--|--|--|--|
| Beim Ersten Besuch dieser Seite muss Ihr Kennwort geändert werden!  |           |  |  |  |  |  |  |
| Ihr neues Kennwort:<br>nochmals Ihr neues Kennwort zur Bestätigung: | •••••     |  |  |  |  |  |  |
| Weiter                                                              | Abbrechen |  |  |  |  |  |  |

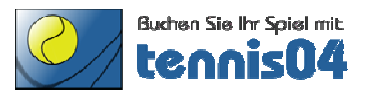

#### Der Buchungskalender ist für Ihre Online-Buchung bereit.

|             |             |                   |           |                                                                    |                                       | TV BW           | Jueli | ich                      |                       |      |  |
|-------------|-------------|-------------------|-----------|--------------------------------------------------------------------|---------------------------------------|-----------------|-------|--------------------------|-----------------------|------|--|
| <<          | KW 2        | KW 28/2012        |           |                                                                    | >> Logout angemeld                    |                 |       | et: Brandstätter Sibylle |                       |      |  |
|             |             |                   |           |                                                                    |                                       |                 |       |                          |                       |      |  |
| ang         | emeldet: Br | andstätte         | r Sibylle | Ge                                                                 | ehe zum 13                            | - Juli          | 2012  | ✓ He                     | eute                  | Für  |  |
|             |             | Montag<br>9. Juli |           |                                                                    | Dienstag Mittwoc<br>10. Juli 11. Juli |                 |       | [                        | )onnersta<br>12. Juli | ag   |  |
|             | Pl.1        | PI.2              | PI.3      | Geber                                                              | n Sie den Start                       | zeitpunkt Ihres | PI.3  | PI.1                     | PI.2                  | PI.3 |  |
| 8:00 - 8:30 |             |                   |           | Tenn                                                               | Tennisspiels bekannt, in dem          |                 |       |                          |                       |      |  |
| 8:30 - 9:00 |             |                   |           | durch einfaches Drücken der linken<br>Maustacte das Feld markieren |                                       |                 |       |                          |                       |      |  |
| 9:00 - 9:30 |             | -                 |           | z.B. Platz 1, Montag 8:00 Uhr                                      |                                       |                 |       |                          |                       |      |  |
| 9:30 - 10:0 | 0           |                   |           |                                                                    |                                       |                 |       |                          |                       |      |  |

#### Das Buchungsfenster ist offen.

| I                                                     | Wählen Sie die      |                             |                      |
|-------------------------------------------------------|---------------------|-----------------------------|----------------------|
| Familienname:   Spieler 1 neu Brandstätter            | Vorname:<br>Sibylle | Telefon:       02782 123456 | Grup<br>Gast<br>Gast |
| am: Montag, den 09.07.2012 Von: 8:00 0<br>Reservieren | Jnr                 | Abbrech                     | en • 9:00 Ohr        |

Um die Buchung zu speichern drücken Sie den Schalter "**Reservieren"** Ihre Buchung ist im Kalender gespeichert.

|                                                                        |                   |                   |      |      |                                     |      | T١   | V BW Juelich                              |  |  |
|------------------------------------------------------------------------|-------------------|-------------------|------|------|-------------------------------------|------|------|-------------------------------------------|--|--|
| <<                                                                     | << KW 28/2012     |                   |      | >>   | Logout angemeldet: Brandstätter Sil |      |      | gemeldet: Brandstätter Sibylle            |  |  |
| ľ                                                                      |                   |                   |      |      | _                                   |      |      |                                           |  |  |
| angemeldet: Brandstätter Sibylle Gehe zum 13 ▼ Juli ▼ 2012 ▼ Heute Für |                   |                   |      |      |                                     |      |      |                                           |  |  |
|                                                                        |                   | Montag<br>9. Juli |      |      | Dienstag<br>10. Juli                |      |      | Mittwo<br>11. Juli Donnerstag<br>12. Juli |  |  |
|                                                                        | Pl.1              | PI.2              | PI.3 | PI.1 | PI.2                                | PI.3 | PI.1 | F Verlassen Sie das Programm              |  |  |
| 8:00 - 8:3                                                             | 0 Brandstä        |                   |      |      |                                     |      |      | durch einfaches Drücken der               |  |  |
| 8:30 - 9:0                                                             | 0 <u>Brandstä</u> |                   |      |      |                                     |      |      | Menüpunkt "Logout".                       |  |  |
| 9:00 - 9:3                                                             | 0                 |                   |      |      |                                     |      |      |                                           |  |  |
| 9:30 - 10:0                                                            | 00                |                   |      |      |                                     |      |      |                                           |  |  |
| 10.00 - 10.                                                            | 30                |                   |      |      |                                     |      |      |                                           |  |  |

Viel Spaß beim Tennis spielen!

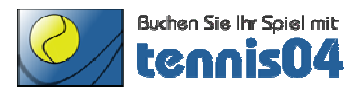

## **Online Buchungssystem:**

#### Bedienungsanleitung für die einmalige Registrierung von Gästen

Das Online-Buchungssystem, das seit vielen Jahren bei namhaften Tennisanlagen im Einsatz ist, vereinfacht die Platzbuchung und erhöht den Kundenkomfort und wird über den Link <u>http://www.tennis04.de/juelich</u> aufgerufen.

Nach Aufruf von <u>http://www.tennis04.de/juelich</u> wechseln Sie über den Link "Online-Platzreservierung" auf den **Buchungskalender der aktuellen Woche**.

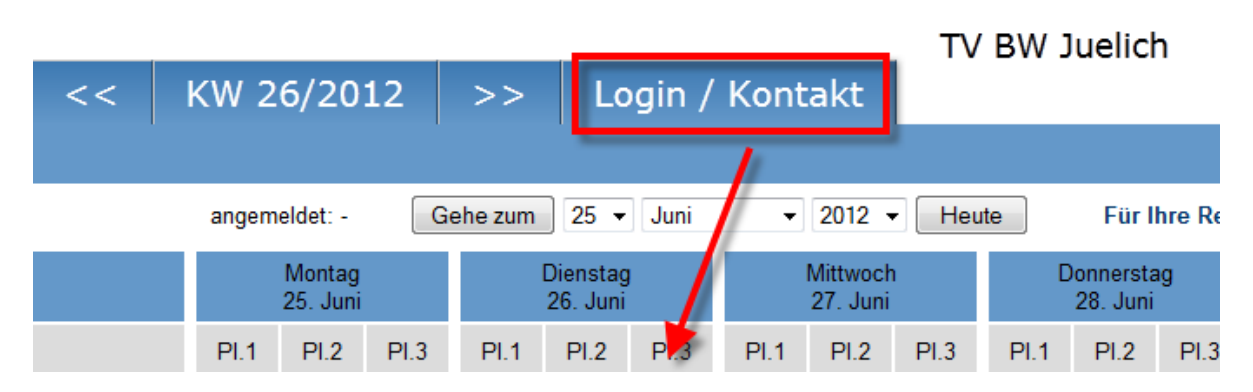

Wechseln Sie über den **Menüpunkt Login/Kontakt** durch einfaches Drücken der linken Maustaste auf den Anmeldeschirm (oder durch einfaches Drücken mit der linken Maustaste im Buchungskalender wird ebenfalls auf den Anmeldeschirm gewechselt).

#### Der Anmeldeschirm ist offen.

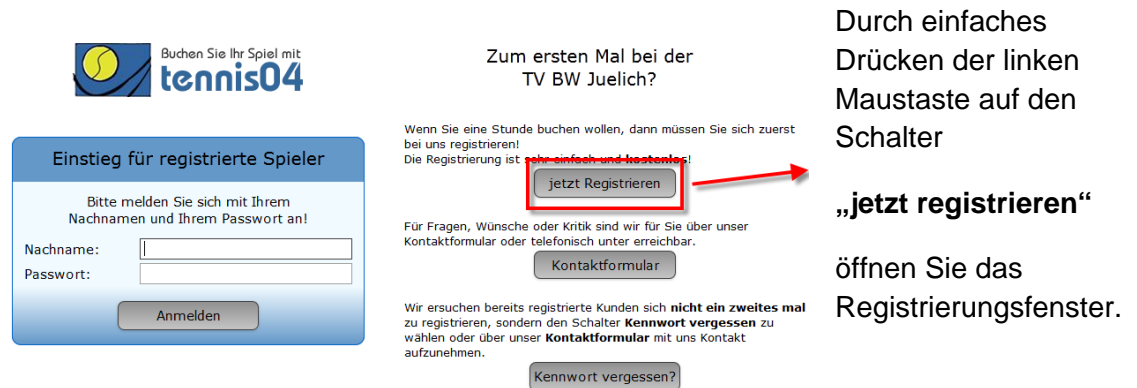

#### Das Registrierungsfenster ist offen.

| Registrierung - TV BW Juelich |                          |  |  |  |  |  |  |
|-------------------------------|--------------------------|--|--|--|--|--|--|
| Anrede:                       | Frau                     |  |  |  |  |  |  |
| Name:                         | Brandstätter             |  |  |  |  |  |  |
| Vorname:                      | Sibylle                  |  |  |  |  |  |  |
| Verein, Firma, Team:          |                          |  |  |  |  |  |  |
| Straße/HausNr.:               | Franz Jonas-Straße / 3/7 |  |  |  |  |  |  |
| PLZ/Ort:                      | 3130 / Herzogenburg      |  |  |  |  |  |  |
| Telefon:                      | 02782 123456             |  |  |  |  |  |  |
| E-Mail:                       | sibylle76@live.at        |  |  |  |  |  |  |
|                               |                          |  |  |  |  |  |  |
| Registrieren                  | Zurück                   |  |  |  |  |  |  |

Füllen Sie das Registrierungsformular vollständig aus und speichern Sie mit dem **Schalter "Registrieren"**.

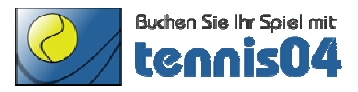

#### **Folgendes Informations-Fenster erscheint:**

| E- | Registrier | ung Erfolgreich                                               |
|----|------------|---------------------------------------------------------------|
|    | <u> </u>   | Vielen Dank für Ihre Registrierung!                           |
|    |            | Sie erhalten Ihre Benutzerdaten in wenigen Minuten per email. |
|    |            | Ok                                                            |
| b  |            |                                                               |

# Sie erhalten folgende Email übermittelt und damit ist die Registrierung abgeschlossen.

#### Registrierungsdaten

| m.weber@blau-weiss-juelich.de | Der Kontaktliste hinzufügen |
|-------------------------------|-----------------------------|
| An Sibylle Brandstätter       |                             |

Sehr geehrte Frau Sibylle Brandstätter

wir freuen uns Sie als Gast begrüßen zu dürfen. Sie können Ihr Spiel absofort über unser Online-System buchen.

Sie finden uns im Internet unter www.tennis04.de/juelich

Ihre Benutzerdaten lauten wie folgt:

Benutzername (Nachname): Brandstätter Passwort: h9N4Ee

Falls Sie Fragen zur Reservierung haben, stehen wir Ihnen gerne telefonisch zur Verfügung. (Tel. )

Mit sportlichen Grüssen Ihr Team der TV BW Jülich

Viel Spaß beim Tennisplätze buchen.